# Notice d'utilisation

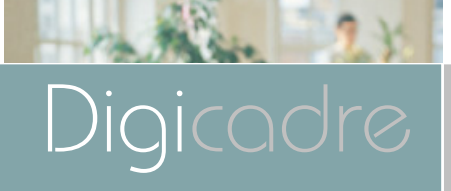

Modèle 8401

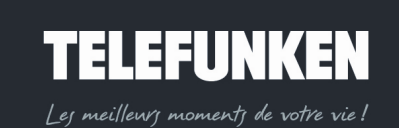

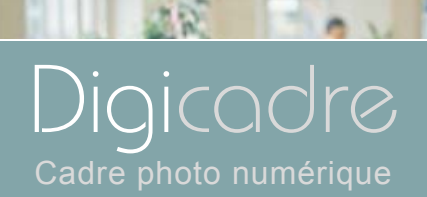

22

| Ι.   | INSTALLATION                    | . 3 |
|------|---------------------------------|-----|
| 1.   | Contenu                         | 3   |
| 2.   | Description du cadre            | 4   |
| 3.   | Installation du cadre           | 9   |
|      | a.Réglage du pied               | 9   |
|      | b.Fixation murale               | 9   |
| II.  | UTILISATION                     | 10  |
| 1.   | Insertion d'une carte           | 10  |
| 2.   | Mise sous tension               | 11  |
| 3.   | Sélection de la source d'images | 11  |
| 4.   | Sélection photo                 | 12  |
| 5.   | Choisir un diaporama            | 13  |
| 6.   | Affichage multiple              | 14  |
| III. | REGLAGES                        | 15  |
| 1.   | Menu principal                  | 15  |
|      | a.Taille de l'image             | 16  |
|      | b.Transitions                   | 18  |
|      | c.Durée d'affichage             | 19  |
|      | d.Diaporama aléatoire           | 20  |
|      | e.Economie d'énergie            | 22  |
|      | f.Réinitialisation              | 23  |
| 2.   | Menu photo                      | 24  |
|      | a.Menu vignettes                | 24  |
|      | b.Menu images                   | 28  |

# TELEFUNKEN

1  $\bowtie$ 

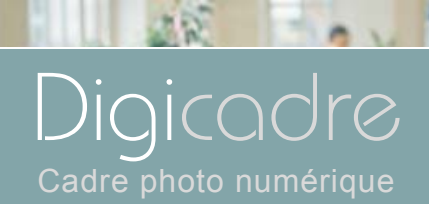

| З.    | Menu fichiers                      | 35   |
|-------|------------------------------------|------|
|       | a.Sélection des fichiers           | 36   |
|       | b.Copie de fichiers                | 36   |
|       | c.Suppression de fichiers          | 37   |
| 4.    | Menu calendrier/Horloge            | 39   |
|       | a.Réglage de la date et de l'heure | 40   |
|       | b.Affichage du diaporama           | 41   |
| IV.   | CONNEXION A L'ORDINATEUR           | .41  |
| V.    | ENTRETIEN                          | .43  |
| VI.   | F.A.Q                              | .44  |
| VII.  | SECURITE ET GARANTIE               | .45  |
| VIII. | CARACTERISTIQUES TECHNIQUES        | .49  |
| IX.   | LEXIQUE                            | . 50 |
|       |                                    |      |

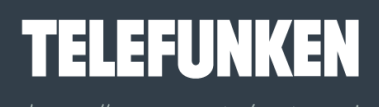

Les meilleurs moments de votre vie !

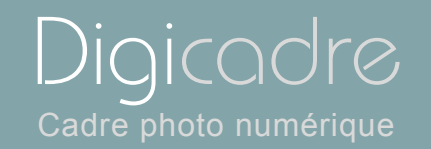

Félicitations ! Vous venez d'acquérir un Digicadre 8,4" TELEF UNKEN. Veuillez lire attentivement les instru ctions et conseils contenus dans ce mode d'em ploi avant d'utiliser votre cadre photo numérique.

Important : gardez l'emballage et tous les matériaux qu'il contient.

Conservez également cette noti ce d'utilisa tion pour vous y référer en cas de besoin.

#### I. INSTALLATION

- 1. Contenu
- Un cadre photo numérique
- Une façade en acrylique noir
- Un adaptateur secteur
- Une télécommande
- Un mode d'emploi
- Un cordon USB
- Une chiffonnette de nettoyage
- Un CDRom logiciel et mode d'emploi

# TELEFUNKEN

Les meilleurs moments de votre vie!

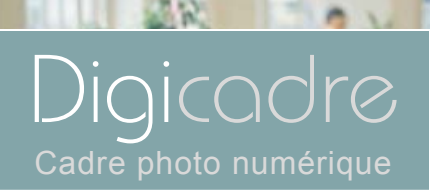

#### 2. Description du cadre

Votre Digicadre TELEFUNKEN se compose d'une façade acrylique démontable, d'un adaptateur secteur, d'une télécommande et d'un écran LCD équipé de 2 ports USB, et d'un lecteur multicartes compatible avec la plupart des cartes mémoires du commerce.

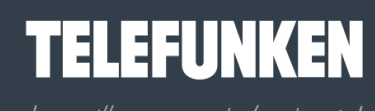

er meilleurr momentr de votre vie :

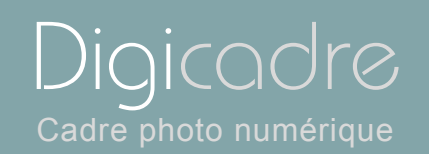

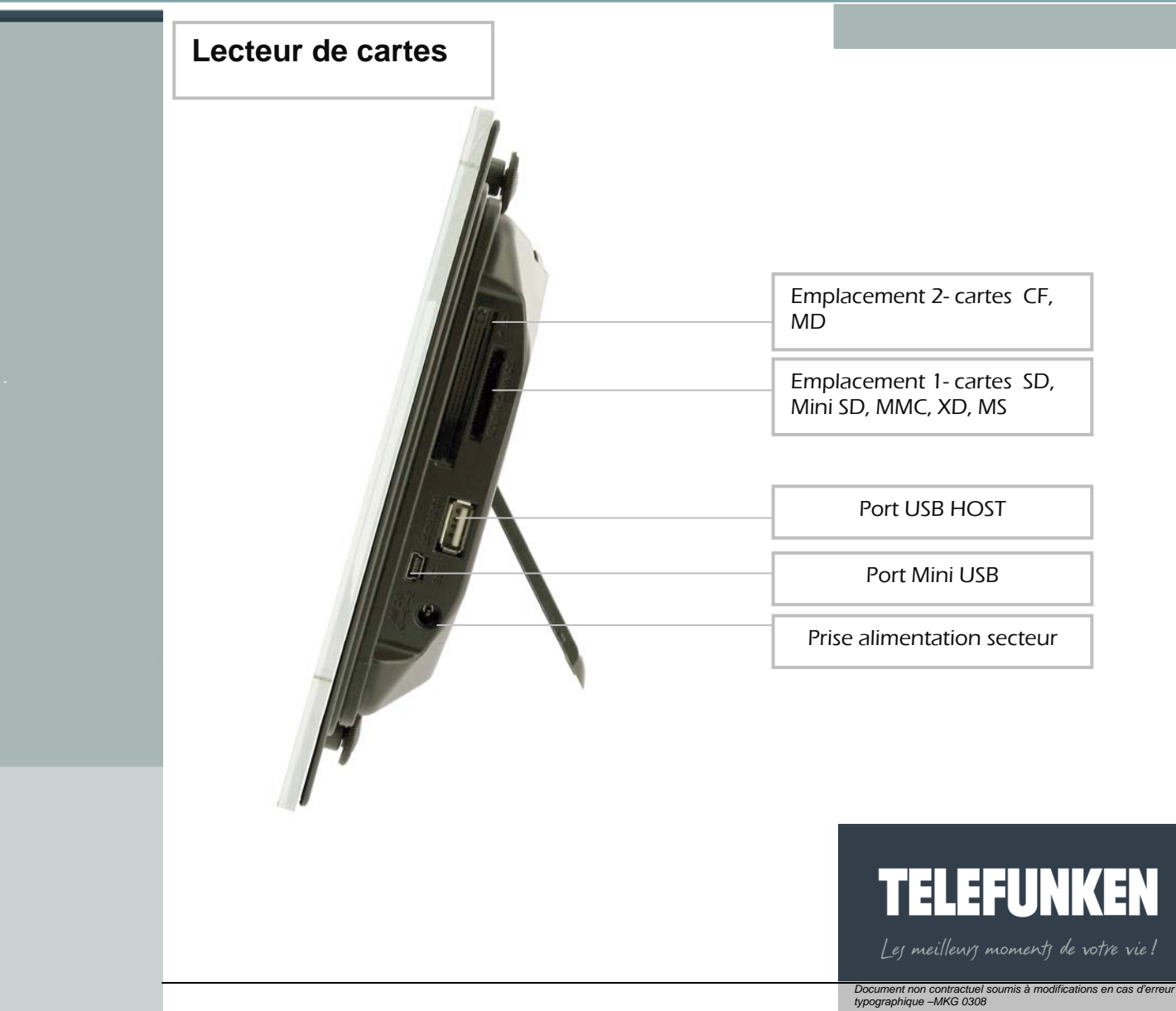

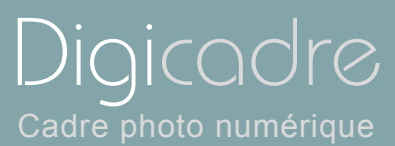

P V

Réglage du contraste

Touches d'accès au menu

Curseur On/Off

Support ajustable

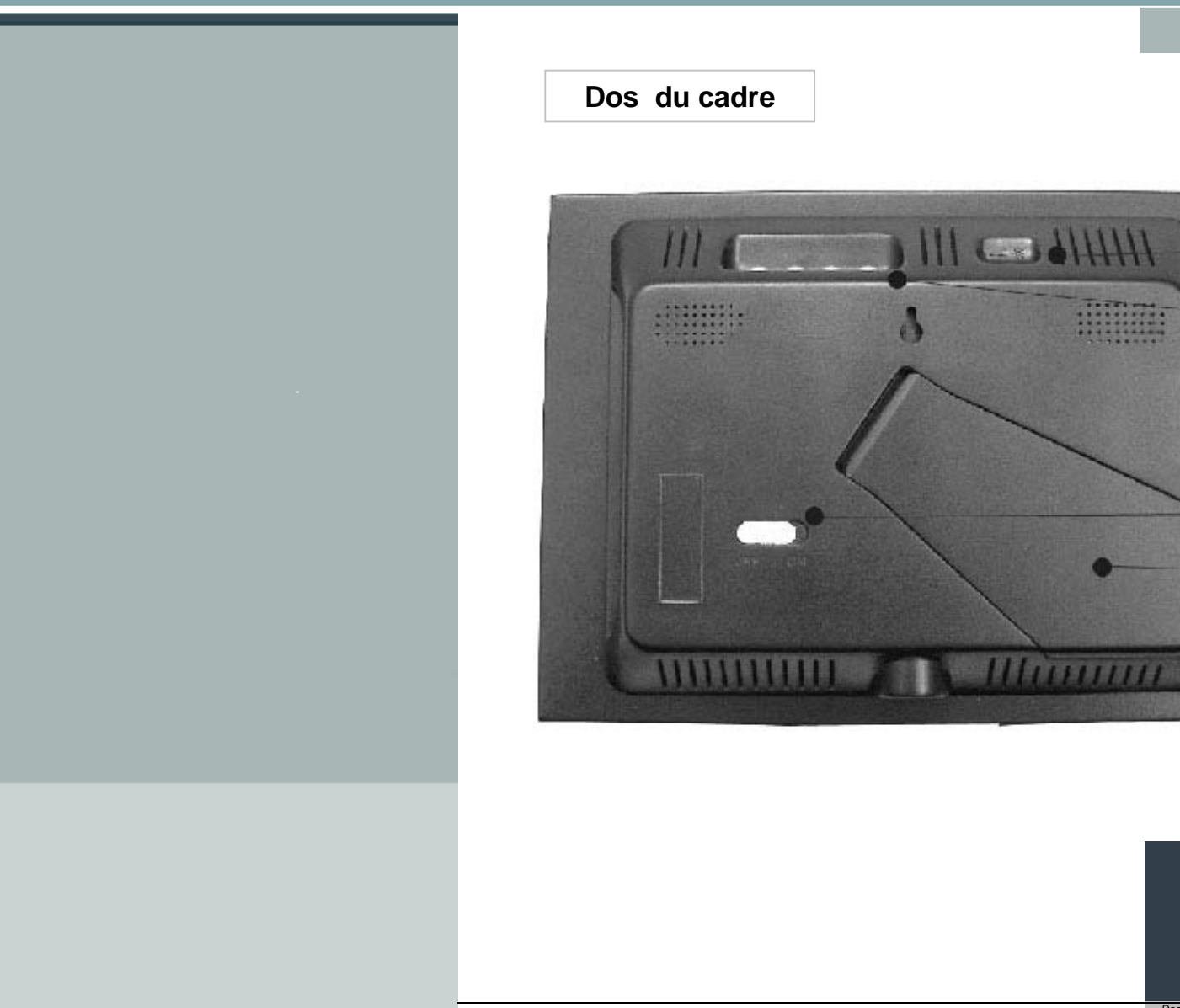

## TELEFUNKEN

Les meilleurs moments de votre vie !

Document non contractuel soumis à modifications en cas d'erreur typographique –MKG 0308

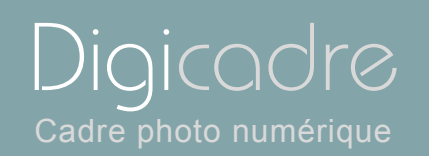

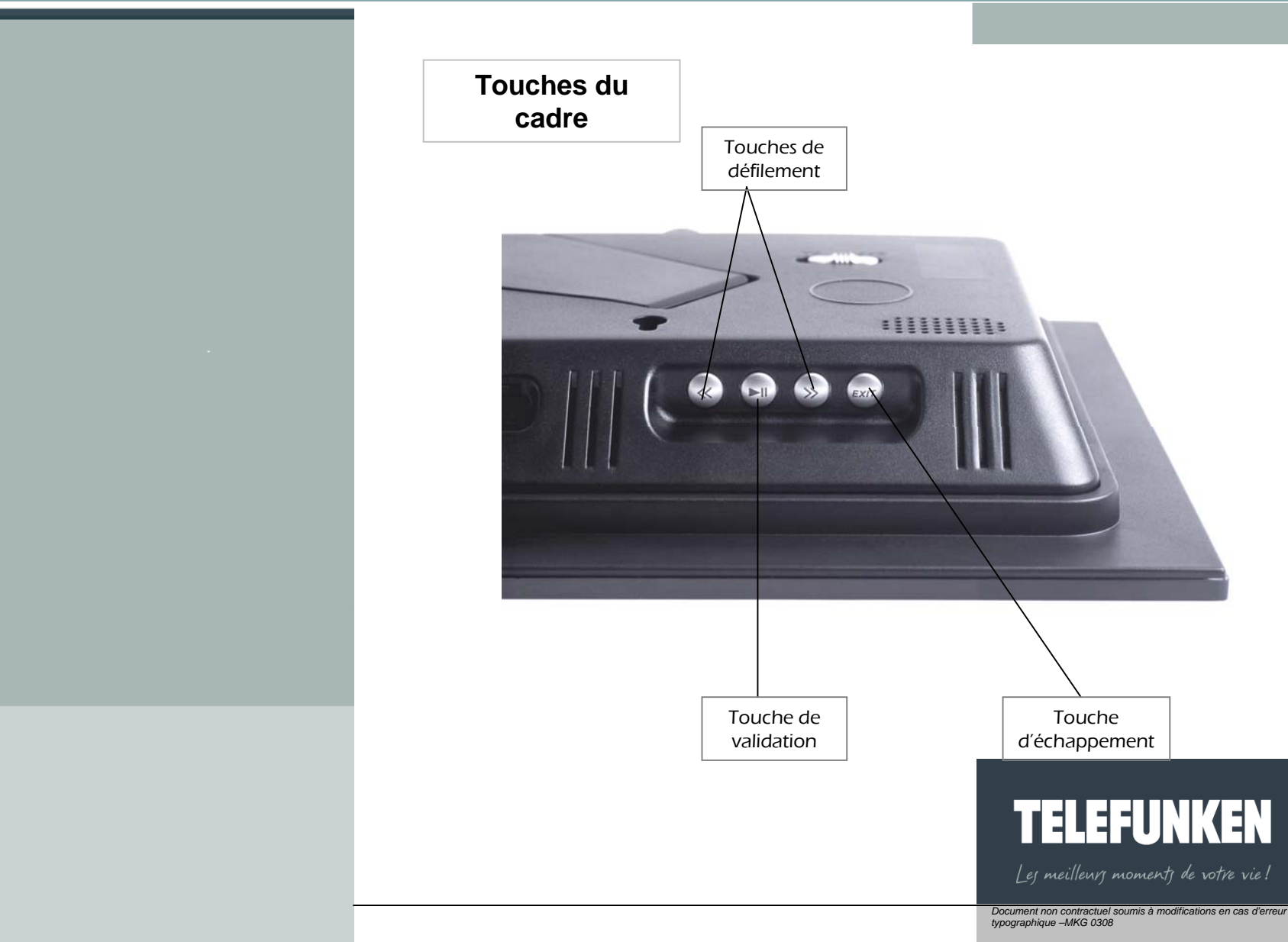

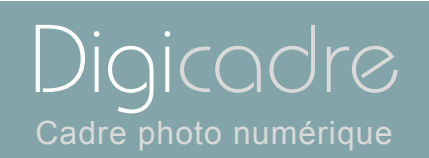

P 14

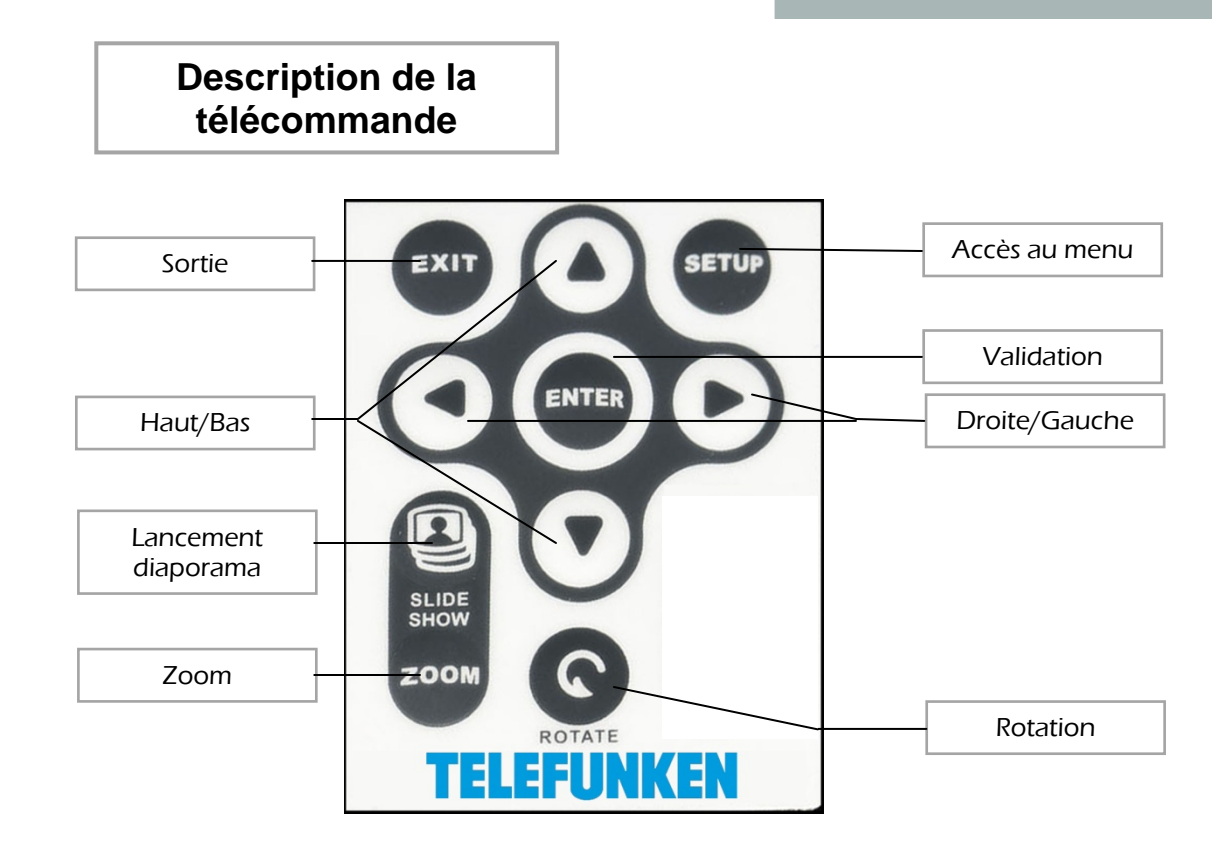

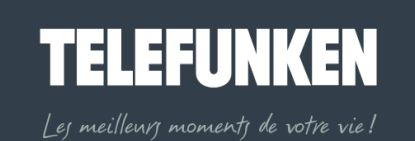

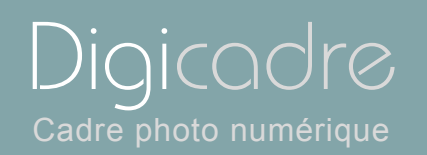

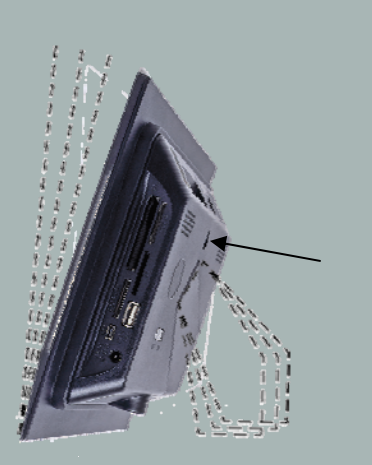

- 3. Installation du cadre
  - a. Réglage du pied

Vous pouv ez régler l'inc linaison de votr e Dig icadre en tirant sur le support ajustable.

Choisissez l'inclinaison qui vous convient parmi 6 niveaux différents (fig.1). Pour ce faire, soulevez le support, pincez les crans et tirez sur le support pour atteindre l'inclinaison de votre choix.

b. Fixation murale

Il est également possible d'accrocher votre DIGICARE au mur grâce à l'encoche murale située au dos du cadre. (Flèche fig.1)

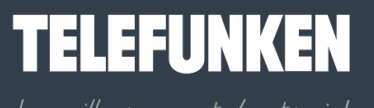

Les meilleurs moments de votre vie!

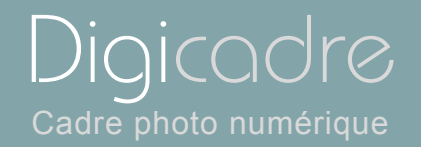

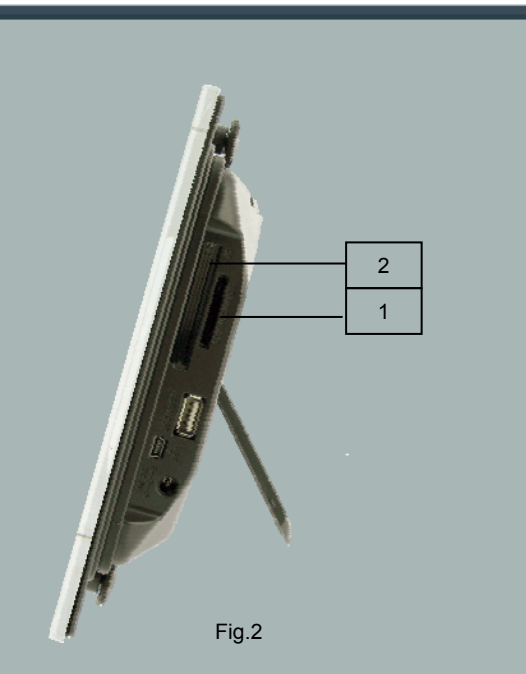

#### **II. UTILISATION**

1. Insertion d'une carte

Insérez la carte mémoire contenant emplacements prévus (fig.2). Emplacement 1 : pour cartes S D, mini SD, MMC, X D, Memory Stick, Memory Stick Pro, Memory Stick Duo ou Memory Stick Pro Duo Emplacement 2 : pour cartes Compact Flash ou MD

Le DIGICADRE lit les images JPEG de base , c'est-à-dire les images délivrées par les appareils photo numériques.

Si vous utilis ez un logiciel de ret ouches d'images (Photoshop, Paint shop pro,...etc), veillez à bien enregistrer exclus ivement en JPEG de base et non en JPEG progressif, ou tout autre type de JPEG.

Si vous voulez lire des images en noir et blanc sur votre DIGICADRE, veillez à ce qu'elles soient bien en mode RVB et non en niveau de gris. Si cela n'était pas le cas, vous pourriez afficher ces images en vignette, mais pas en plein écran La définition de l'écran du DIGICADRE est de 800 x 600 pixels. Vous pouvez lire des images avec une définiti on supérieure, mais cela risque de ralentir le temps d'affichage des photos.

### **TELEFUNKEN** Les meilleurs moments de votre vie!

Les mechents moments de vorre vie:

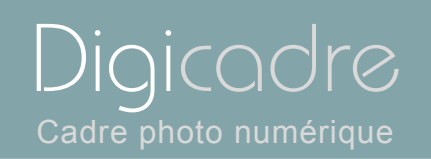

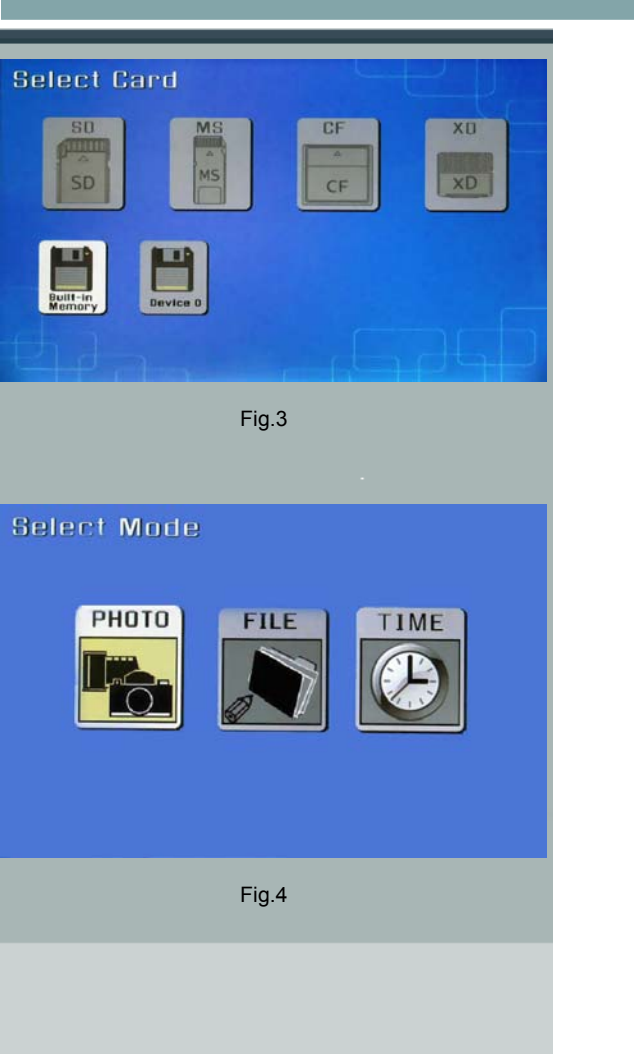

#### 2. Mise sous tension

Branchez l'extrémité de l'adapt ateur secteur dans la pri se prévue à cet effet sur le DIGICADRE puis branchez l'autre extrémité à votre prise de courant. Appuyez s ur le bouton ON/OFF situé à l'arrière du cadre : Le diaporama commence après quelques secondes

3. Sélection de la source d'images

#### Avec la télécommande

Lorsque le cadre est en m ode diaporama et fait défiler les photos, dirigez la télécommande vers votre DIGICADRE et appuyez trois fois sur la touche « Exit ». A l'aide des touches « Droite/Gauche », sélectionnez le support souhaité,(Fig.3) puis appuyez sur la touche « Enter ». L'écran de sélec tion des modes s'affiche.(Fig.4) A l'aide des touches « Droite/Gauche », sélectionnez le m ode désiré, puis appuyez sur « Enter ».

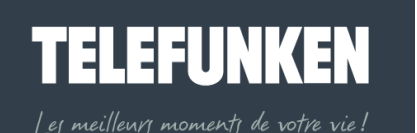

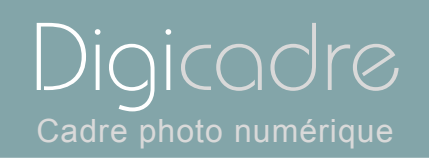

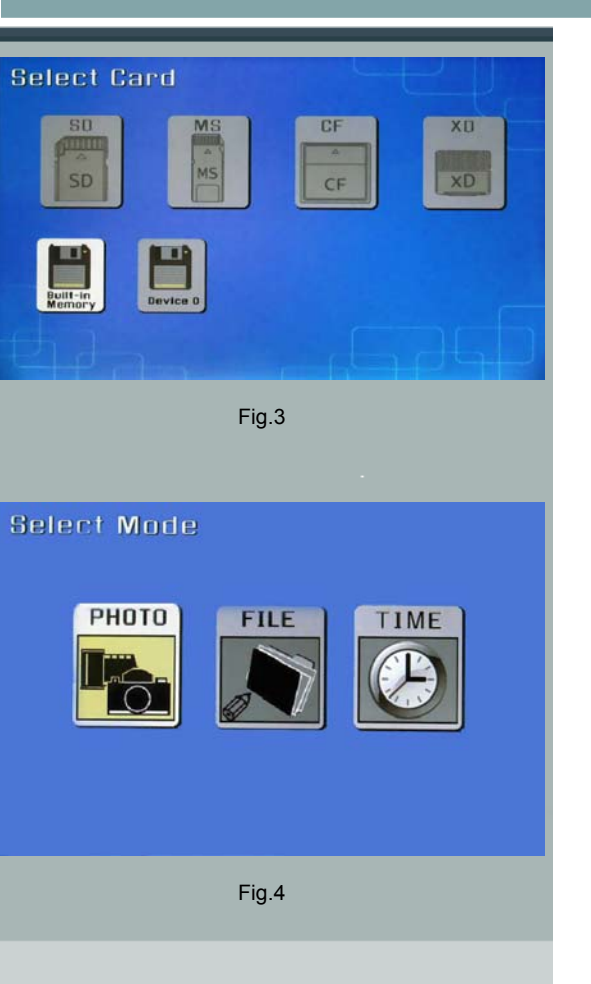

#### Avec le cadre

Lorsque le cadre est en mode diaporama et fait défiler les photos, appuyez trois

fois sur la touche L'écran ci-contre apparaît (fig .3). Sélectionnez la sourc e du diaporama désirée (carte ou mémo ire interne) avec les boutons appuyez s ur la touche 💌 : l'écran de sélection des modes s'affic he. (fig.4) A l'aide des touches 🐃, sélectionnez le mode désiré, puis appuyez sur 🖭 Sélection photo 4.

#### Avec la télécommande

Lorsque le cadre est en mode diaporama et fait défiler les photos, dirigez la télécommande vers le cadre puis appuyez deux fois sur la touche « Exit ». Le cadre affiche alors l'écran de sélection des modes. (Fig.4) Sélectionnez le mode désiré à l'aide des touches « Droite/Gauche» de la télécommande, puis appuyez sur la touche ENTER. : l'écr an présentant les vignettes s'affiche. Sélectionnez l'image à afficher à l'aide des touches « Haut/Bas-Gauche/Droite » puis appuyez sur « Enter ».

l es meilleurs moments de votre vie!

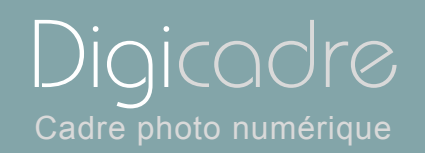

#### Avec le cadre

 PHOTO
 %5Bwall-.jpg
 1/2

 Image: Constraint of the state of the state o

Fig.5

Lorsque le cadre est en mode diaporama et fait défiler les photos, dirigez la télécommande vers le cadre puis appuyez deux fois sur la touche L'écran de sélection des mode s.(Fig.3) Sélectionnez le mode d ésiré à l'aide des touches a de la téléc ommande, puis appuyez sur la touche L'écran présentant la liste des vignettes (p hoto) s'affiche. Sélectionnez le fichier à afficher à l'aide des touches puis appuyez sur et .

5. Choisir un diaporama

#### Avec la télécommande

Lorsque le cadre est en mode affichage de vignettes (Fig.5), appuyez une fois sur la touche « Slide show » de la télécommande.

#### Avec le cadre

Lorsque le cadre est en mode affichage de vignettes (Fig.5), appuyez deux fois sur la touche P.

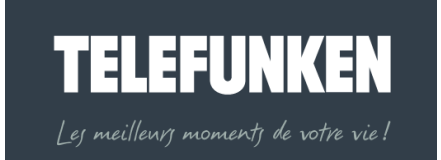

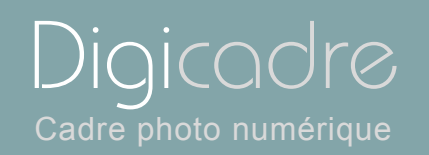

| Langue               |         |
|----------------------|---------|
| Affichage multiple   | Activer |
| Taille d'affichage   | Aucun   |
| Effets de transition |         |
| Durée d'affichage    |         |
| Diaporama aléatoire  |         |
| Economie d'énergie   |         |
| Réinitialisation     |         |

#### 6. Affichage multiple

Le DIGICADRE TELEFUNKEN offre une fonction exclusive : l'affichage multiple. Ce mode vous permet d'afficher simultanément 2, 3 ou 4 images en fonction de leur orientation (verticale ou horizontale).

#### Avec la télécommande

Lorsque le menu est affiché, sélectionnez la ligne « Affichage multiple » à l'a ide des touches « Haut/Bas » de votre télécommande (Fig.6), puis appuyez s ur la touche « Enter ».Deux lignes apparaissent : « Activer » et « Aucun ». Avec les flèches « Haut/Bas », sélectionnez l'option qui vous intéresse. Si vous choisissez l'option « Activer », l'affichage multiple sera sélectionné. Si vous sélectionnez l'option « Aucun », c'est l'affichage standard plein écran qui sera activé. Appuyez sur la touche « Enter » pour valider votre choix, puis deux fois sur la touche « Exit » pour sortir du menu. Appuyez ensuite sur la touche « Enter » puis sur la touche « Slide show » pour relancer le diaporama.

#### Avec le cadre

Lorsque le menu est affiché, sélectionnez la ligne « Affichage multiple » (Fig.6) à l'aide des touches <sup>(C)</sup>», puis appuyez sur la touche <sup>(C)</sup>.

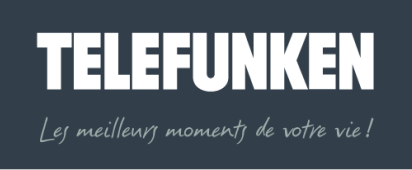

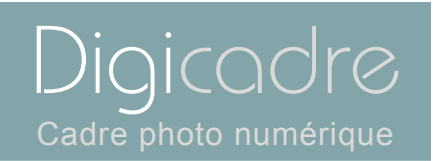

Deux lignes apparaissent : « Activer » et « Aucun ». Avec les touches <sup>(K)</sup>», sélectionnez l'option qui vous intéresse. Si vous choisissez l'option « Activer », l'affichage multiple sera sélectionné. Si vous sélectionnez l'option « Auc un », c'est l'affichage standard plein écran qui sera activé. Appuyez sur la touche <sup>(K)</sup> pour valider votre choix, puis deux fois sur la touche <sup>(K)</sup> pour sortir du menu. A ppuyez sur la touche <sup>(K)</sup> durant 5 secondes pour relancer le diaporama.. III. REGLAGES

#### 1. Menu principal

#### Avec la télécommande

Lorsque le cadre est en mode diaporama et fait défiler les photos, appuyez deux fois sur la touche « Exit » pour afficher l'écran de sélection des modes. Appuyez ensuite sur la touche « Menu » : celui-ci s'affiche.

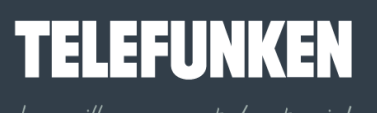

ej meilleurj momentj de votre vie!

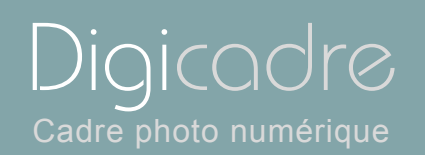

#### Avec le cadre

Lorsque le cadre est en mode diaporama et fait défiler les photos, appuyez deux fois sur la touche exit pour afficher l'écran de sélection des modes.

Appuyez ensuite sur la touche <sup>(\*\*\*)</sup> durant une seconde afin d'afficher le menu principal.

#### a. Taille de l'image

Le ratio hauteur/largeur du DIGICADRE 8 pouces est de 4 :3. C ela signifie que des images ayant un autre ratio (16 :9, ou 3:2 pour la majorité des appareils photos reflex numériques), ne seront pas affichées dans leur totalité. Le haut et le bas de l'image seront rognés.

Grâce au menu dimension d 'image, vo us avez la possib ilité d'ada pter l'affichage de l'écran à la taille de vos photos. :

-Original : votre photo sera affichée da ns son intégralité, mais avec des bandes noires sur les côtés.

-Optimal l'image sera recadrée de façon à s'afficher en plein écran (attention, le haut et le bas de l'image seront rognés).

Attention : ne pas confondre le redimensionnement des images avec le zoom. En effet, le redimensionnement s'applique à toutes les images, alors que le zoom ne s'applique qu'à l'image à l'écran.

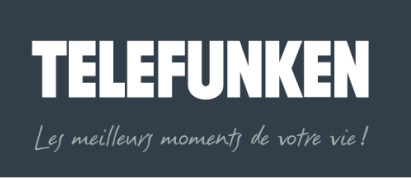

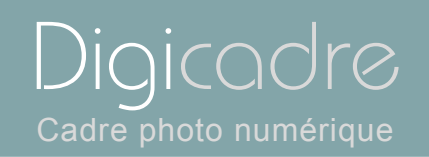

| Langue               |          |  |
|----------------------|----------|--|
| Affichage multiple   |          |  |
| Taille d'affichage   | Original |  |
| Effets de transition | Optimal  |  |
| Durée d'affichage    |          |  |
| Diaporama aléatoire  |          |  |
| Economie d'énergie   |          |  |
| Réinitialisation     |          |  |
|                      |          |  |

#### Avec la télécommande

Lorsque le menu est affiché, utilisez les flèches « Haut/Bas », jusqu'à ce qu e la ligne « Dimension d'image » (fig.7) soit surlignée en bleu. Appuyez s ur la touche « Enter » pour afficher les options, puis à l'aide des flèches « Haut/Bas », sélectionnez la taille d'image souhaitée . Appuyez sur « Enter » pour valider votre choix, puis deux fois sur la touche « Exit » pour sortir du menu. Appuyez ensuite sur la touche « Slide show » pour relancer le diaporama.

#### Avec le cadre

Lorsque le menu est affiché, utilisez les touches <sup>(K)</sup>, jusqu'à ce que la ligne <sup>(K)</sup> Dimension d'image » (fig.7) soit surlignée en bleu. Appuyez sur la touche <sup>(K)</sup> pour afficher les options, puis à l'aide des touches <sup>(K)</sup>», sélectionnez l'option souhaitée. Appuyez sur <sup>(K)</sup> pour valider votre choix, puis deux fois sur la touche <sup>(K)</sup> pour sortir du menu. Appuyez ensuite sur la touche

« Enter ». Appuyez sur la touche e durant 5 secondes pour relancer le diaporama

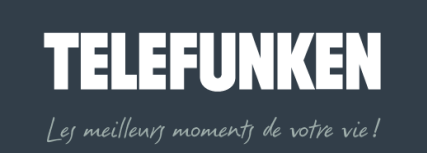

Document non contractuel soumis à modifications en cas d'erreur typographique –MKG 0308

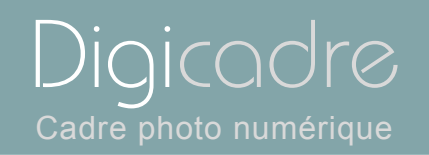

| Langue               |           |
|----------------------|-----------|
| Affichage multiple   |           |
| Taille d'affichage   |           |
| Effets de transition | Aucune    |
| Durée d'affichage    | Aléatoire |
| Diaporama aléatoire  | Fondu     |
| Economie d'énergie   | Rideau    |
| Réinitialisation     | Ouverture |
|                      | Croix     |

#### b. Transitions

Vous avez la possibilité de choisir le type de transition entre chacune des images de votre diaporama.

Il en existe 4 différentes (fondu, rideau, croix, ouverture,) auxquelles s'ajoutent « pas de transition» et « aléatoire ».

Le mode « aléatoire » est programmé par défaut.

#### Avec la télécommande

Lorsque le menu est affiché, utilisez les flèches « Haut/Bas », jusqu'à ce qu e la ligne « Transitions d'images » (fig.8) soit surlignée en bleu. Appuyez s ur la touche « Enter » pour afficher les options, puis à l'aide des flèches « Haut/Bas », sélectionnez la transition souhaitée. Appuyez sur « Enter » pour valider votre choix, puis deux fois sur la touche « Exit » pour sortir du menu. Appuyez ensuite sur la touche « Slide show » pour relancer le diaporama.

#### Avec le cadre

Lorsque le menu est affiché, utilis ez les touches <sup>(1)</sup>, jusqu'à ce que la ligne «Transitions d'images » (fig.8) soit surlignée en bleu.

Appuyez sur la touche e pour afficher les options, puis à l'aide d es touches e, sélectionnez l'option souhaitée.

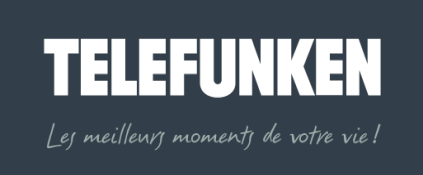

Document non contractuel soumis à modifications en cas d'erreur typographique –MKG 0308 Langue
Affichage multiple
Taille d'affichage
Effets de transition
Durée d'affichage
Diaporama aléatoire
Economie d'énergie
Lent
Réinitialisation

Fig.9

Appuyez sur e pour valider votre choix, pui s deux fois sur la touche votre sortir du menu. Appuyez ensuite sur la to uche « Enter ». Appuyez sur la touche durant 5 secondes pour relancer le diaporama.

c. Durée d'affichage

Vous avez la possibilité de régler la durée d'affichage des images de votre diaporama. Il existe 3 durées possibles : Rapide (Environ 5s) Moyenne (Environ10s) Lente (Environ 15s) Par défaut, elle est réglée sur Rapide

#### Avec la télécommande

Lorsque le menu est affiché, utilisez les flèches « Haut/Bas », jusqu'à ce qu e la ligne « Vitesse du diaporama » (fig.9) soit surlignée en bleu. Appuyez s ur la touche « Enter » pour afficher les options, puis à l'aide des flèches « Haut/Bas », sélectionnez la vitesse souhaitée. Appuyez sur « Enter » pour valider votre choix, puis deux fois sur la touche « Exit » pour sortir du menu. Appuyez ensuite sur la touche « Slide show » pour relancer le diaporama.

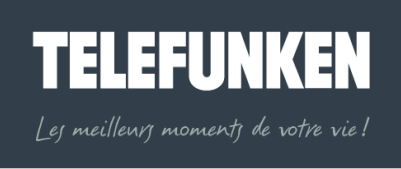

19

Diaicac

Cadre photo numérique

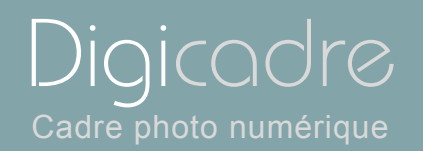

#### Avec le cadre

Lorsque le menu est affiché, utilis ez les touches <sup>(1)</sup>, jusqu'à ce que la ligne «Vitesse du diaporama » (fig.9) soit surlignée en bleu.

Appuyez sur la touche e pour afficher les options, puis à l'aide d es touches e », sélectionnez l'option souhaitée. Appuyez sur e pour valider votre choix, puis

deux fois sur la touche exit pour sortir du menu. Appuyez ensuite sur la touche « Enter ». Appuyez sur la touche e durant 5 secondes pour relancer le diaporama.

#### d. Diaporama aléatoire

Par défaut, le DIGICADRE fait défiler les images dans l'ordre dans lequel elles terne ou enregistrées dans la carte mémoire.

Si vous le désirez, vous avez la possi bilité de sélectionner le mode « diaporama aléatoire » dans lequel les photos défilent au hasard.

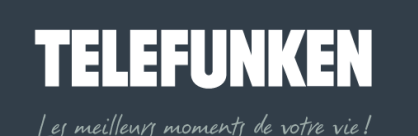

Document non contractuel soumis à modifications en cas d'erreur typographique –MKG 0308

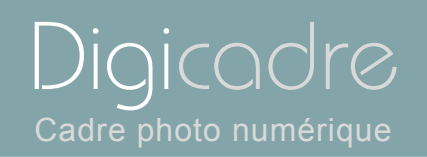

| Langue                                                                                                    |                  |
|----------------------------------------------------------------------------------------------------|------------------|
| Affichage multiple                                                                                         |                  |
| Taille d'affichage                                                                                         |                  |
| Effets de transition                                                                                       |                  |
| Durée d'affichage                                                                                          |                  |
| Diaporama aléatoire                                                                                        | Activer          |
| Economie d'énergie                                                                                         | Aucun            |
| Réinitialisation                                                                                           |                  |
| Effets de transition<br>Durée d'affichage<br>Diaporama aléatoire<br>Economie d'énergie<br>Réinitialisation | Activer<br>Aucun |

#### Avec la télécommande

Lorsque le menu est affiché, utilisez les fl èches « Haut/Bas », jusqu'à ce que la ligne « Diaporama aléatoire » (fig.10) soit surlignée en bleu. Appuyez sur la touche « Enter » pour afficher les options, puis à l'aide des flèches « Haut/Bas », sélectionnez l'option souhaitée. Appuyez sur « Enter » pour valider votre choix, puis deux fois sur la touche « Exit » pour sortir du menu. Appuyez ensuite sur la touche « Slide show » pour relancer le diaporama.

#### Avec le cadre

Lorsque le menu est affic hé, utilisez les touches <sup>(1)</sup>, jusqu'à ce que la ligne « Diaporama aléatoire » (fig.10) soit surlignée en bleu.

Appuyez sur la touche 😁 pour afficher les options, puis à l'aide d es touches 🍩 », sélectionnez l'option souhaitée. Appuyez sur 😁 pour valider votre choix,

puis deux fois sur la touche <sup>Exit</sup> pour sortir du menu. A ppuyez ensuite sur la touche « Enter ». Appuyez sur la touche <sup>exit</sup> durant 5 secondes pour relancer le diaporama.

### **TELEFUNKEN** Les meillenrs moments de votre vie !

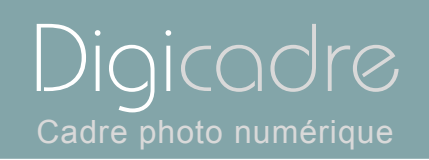

| Langue               |                         |
|----------------------|-------------------------|
| Affichage multiple   |                         |
| Taille d'affichage   |                         |
| Effets de transition |                         |
| Durée d'affichage    |                         |
| Diaporama aléatoire  |                         |
| Economie d'énergie   | 2 heures                |
| Réinitialisation     | 4 heures                |
|                      | 8 heures                |
|                      | Pas d'arrêt automatique |

#### e. Economie d'énergie

Afin d'économiser l'énergi e, il est possible de programmer une extinctio n automatique du DIGICADRE après 2h, 4h ou 8h d'utilisation.

#### Avec la télécommande

Lorsque le menu est affiché, utilisez les flèches « Haut/Bas », jusqu'à ce qu e la ligne « Economie d'énergie » (fig.11) soit surlignée en bleu. Appuyez s ur la touche « Enter » pour afficher les options, puis à l'aide des flèches « Haut/Bas », sélectionnez l'option souhaitée. Appuyez sur « Enter » pour valider votre choix, puis deux fois sur la touche « Exit » pour sortir du menu. Appuyez ensuite sur la touche « Slide show » pour relancer le diaporama.

#### Avec le cadre

Lorsque le menu est affiché, utilis ez les touches , jusqu'à ce que la ligne «Economie d'énergie » (fig.11) soit surlignée en bleu.

Appuyez sur la touche 😁 pour afficher les options, puis à l'aide des touches 🥗,

sélectionnez l'option souhaitée. puis deux fois sur la touche <sup>EXIT</sup> pour sortir du menu. Appuyez ensuite sur la touche « Enter ». Appuyez sur la touche et durant 5 secondes pour relancer le diaporama.

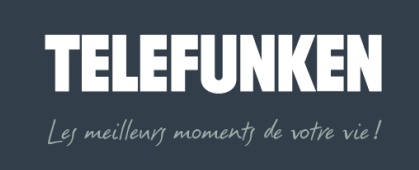

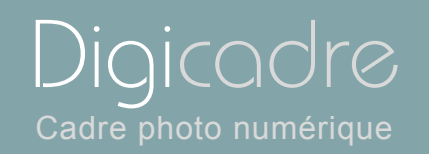

| Langue               |
|----------------------|
|                      |
| Affichage multiple   |
|                      |
| Tallie d'affichage   |
| Effete de transition |
| Ellets de transition |
| Durás disflishaga    |
| Duree d'allichage    |
| Disperanse eléctoire |
| Diaporama aleatoire  |
| Economio d'énorgio   |
| Economie d'energie   |
| Distaliation         |
| Reinitialisation     |
|                      |

#### f. Réinitialisation

Cette fonction vous permet de réinitialis er le cadre. Ainsi, tous les paramètres que vous avez programmés seront remplacés par les paramètres par défaut. *Affichage multiple : désactivé, transitions : aléatoires, durée d'affichage : rapide., diaporama aléatoire : activé, langue : français* 

#### Avec la télécommande

Lorsque le menu est affiché, utilisez les fl èches « Haut/Bas », jusqu'à ce qu e la ligne « Réinitialisation » (fig.12) soit surlignée en bleu. Appuyez ensuite sur la touche « Slide show » pour relancer le diaporama.

#### Avec le cadre

Lorsque le menu est affiché, utilis ez les touches <sup>(K)</sup>, jusqu'à ce que la ligne «Réinitialisation » (fig.12) soit surlignée en bleu. Appuyez sur la touche <sup>(K)</sup> pour afficher les options, puis à l'aide d es touches <sup>(K)</sup>, sélectionnez l'option souhaitée. Appuyez sur <sup>(K)</sup> pour valider votre choix, Appuyez sur la touche <sup>(K)</sup> durant 5 secondes pour relancer le diaporama.

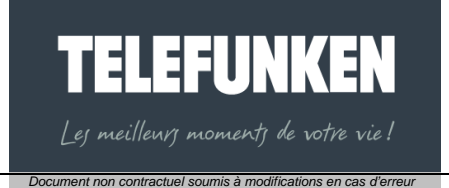

typographique –MKG 0308

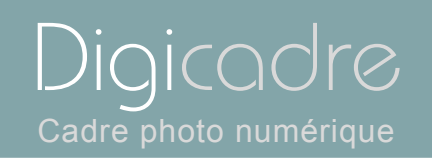

Vous pouvez accéder à un menu contextuel dans chacun des modes de lecture du DIGICADRE (Photo, Fichier, et Horloge)

2. Menu photo

Le menu contextuel lié à la photo es t accessible dans les deux modes d'affichage proposés.

a. Menu vignettes

#### Avec la télécommande

Lorsque le cadre affi che les images sous forme de vignettes, appuyez s ur la touche "Setup" pour faire apparaître le disponibles dans ce menu : Lancement du diaporama, copie de photo, suppression de photos.

#### Avec le cadre

Lorsque le cadre affi che les images sous forme de vignettes, appuyez s ur la touche <sup>fxit</sup> durant 1 seconde pour faire apparaître le menu contextuel.

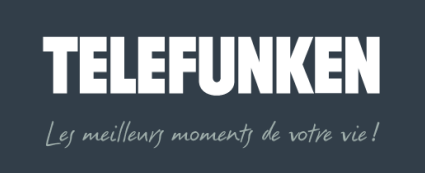

Document non contractuel soumis à modifications en cas d'erreur typographique –MKG 0308

| Digicadre             |
|-----------------------|
| Cadre photo numérique |

Trois options sont disponibles dans ce menu : lancement du diaporama, copie de photo, suppression de photos.

Attention ! Lorsque vous lisez un support amovible (carte mémoire ou clé USB, la suupression d'image est désactivée, afin de proteger vos potos originales contre un effacement intempestif.

De la même façon , la fonction copie est désactivée lorsque vous lisez la mémoire interne, vos images étant déja présentes dans cette dernière.

Lancement du diaporama

#### Avec la télécommande

Lancement du diaporama Copier photo

Fig.13

Supprimer photo

Images sélectionnée Toutes les images

Lorsque le menu contextuel est affiché, sélectionnez la ligne « lancement du diaporama » (Fig.13) à l'aide des flêches « Haut/Bas », puis appuyez sur la touche « Enter » : le diaporama se lance.

#### Avec le cadre

Lorsque le menu contextuel est affiché, sélectionnez la ligne « lancement du diaporama » (Fig.13) à l'aide des touches spuis appuyez sur la touche : le diaporama se lance.

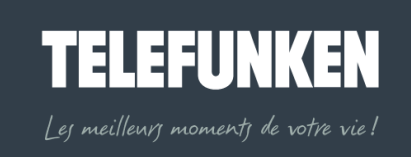

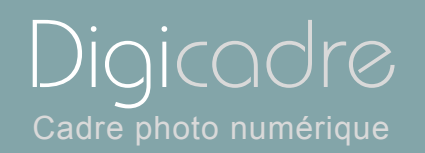

| Lancement du diaporama |                      |
|------------------------|----------------------|
| Copier photo           | Images sélectionnées |
| Supprimer photo        | Toutes les images    |

Copie de photo

#### Avec la télécommande

Lorsque le menu est affiché, sélectionnez tout d'abord la photo que vous dés irez copier, à l'aide des touches « Droite/Gauche-Haut/Bas »,(l'image sélectionnée est encadrée en bleu) puis sélectionnez la li gne « copie photo » (Fig.14) à l'aide des touches « Haut/Bas », puis appuyez sur Enter pour valider votre choix. Sélectionnez la ligne « Copier image sélectionnée » puis appuyez sur « Enter » pour valider votre choix : l'image est copiée dans votre mémoire interne. Vous avez également la possibilité de copi er tout le contenu de votre support (dans la limite de la capacité de la mémoire interne). Il vous suffit de sélectionner la ligne « Tout copier ».

#### Avec le cadre

Lorsque le menu est affiché, sélectionnez tout d'abord la photo que vous dés irez copier, à l'aide des touches (l'image séle ctionnée e st encadrée en bleu) puis sélectionnez la ligne « copie photo » (Fig.14) à l'aide des touches ), puis appuyez sur P pour valider votre choix.

Sélectionnez la ligne « Copier image sélectionnée » puis appuyez sur « • » » pour valider votre choix. L'image est copiée dans votre mémoire interne.

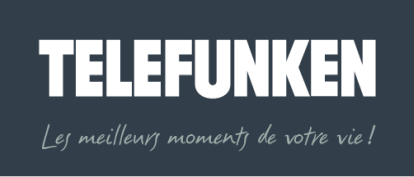

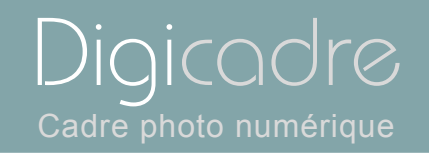

Vous avez également la possibilité de copi er tout le contenu de votre support (dans la limite de la capacité de la mémoire interne). Il vous suffit de sélectionner la ligne « Tout copier ».

Suppression de photo

#### Avec la télécommande

Lancement du diaporama Copier photo

Fig.15

Supprimer photo

Images sélectionnée: Toutes les images

> Lorsque le menu est affiché, sélectionnez tout d'abord la photo que vous dés irez supprimer, à l'aid e des touches « Droite/Gauche-Haut/Bas », (l'image sélectionnée est encadrée en bleu) puis sélectionnez la ligne « Supprimer photo » (Fig.15) à l'aide des touches « Haut/Bas », puis appuyez sur Enter pour valider votre choix.

Sélectionnez la ligne « Supprimer image sélectionnée » puis appuyez sur « Enter » pour valider votre choix. L 'image est supprimée de votre mémoire interne.

Vous avez également la possib ilité d e su pprimer toutes les images de votre mémoire interne

Il vous suffit de sélectionner la ligne « Tout supprimer ».

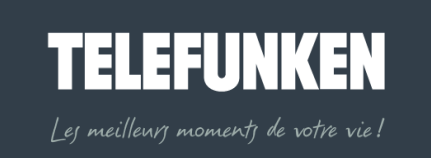

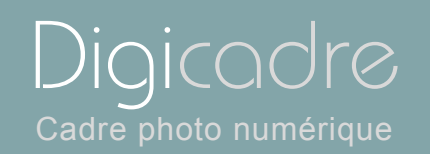

Lorsque le menu est affiché, sélectionnez tout d'abord la photo que vous dés irez supprimer, à l'aide des touches <sup>(C)</sup>, (l'image sélectionnée est encadrée en bleu) puis sélectionnez la ligne « supprimer photo » (Fig.15) à l'aide des touches <sup>(C)</sup>, puis appuyez sur <sup>(C)</sup> pour valider votre choix.

Sélectionnez la ligne « supprimer image sélectionnée » puis appuyez sur « 💌 » pour valider votre choix. L'image est supprimée de votre mémoire interne.

Vous avez également la possib ilité d e su pprimer toutes les images de votre mémoire interne.

Il vous suffit de sélectionner la ligne « Tout supprimer».

b. Menu images

Lorsque vous affichez manuellement une image en plein écran, vous avez accès à un autre menu contextuel.

#### Avec la télécommande

Lorsque l'affichage est en mode vignettes, sélectionnez la photo que vous désirez afficher, à l'aide des touches « Droite/Gauche-Haut/Bas », puis appuyez sur la touche « Enter » pour afficher l'image en plein écran.

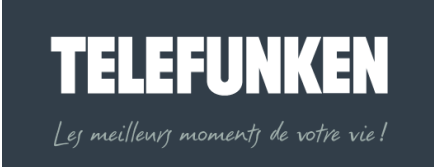

Digicadre Cadre photo numérique

Avec le cadre

Lorsque l'affichage est en mode vignettes, sélectionnez la photo que vous désirez afficher, à l'aide des touches se puis appuyez sur la touche pour afficher l'image en plein écran.

Rotation

#### Avec la télécommande

Lorsque l'image que vous avez choisie est affichée en plein écran, appuyez sur la touche « Rotate » de la téléc ommande autant de fois que nécessaire pour mettre l'image dans le sens désiré. Appuyez ensuite sur le bouton « Slide show » pour relancer le diaporama.

#### Avec le cadre

Lorsque l'image que vous avez choisie est affichée en plein écran, appuyez sur la touche exit durant une seconde, pour afficher le menu, puis sélectionnez la ligne « Rotation d'image » (Fig.16), à l'aide des touches .

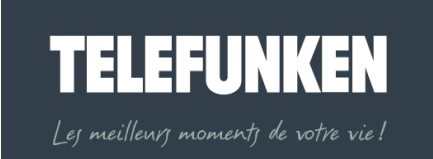

29

#### Rotation

Zoom

Copier photo

Supprimer photo

Réglage écran

Fig.16

Document non contractuel soumis à modifications en cas d'erreur typographique –MKG 0308

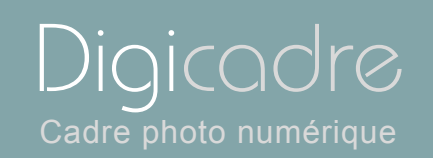

😁 pour

autant de fois que nécessaire pour mettre

pour sortir du menu, puis sur la touche

Appuyez ensuite sur la touche l'image dans le sens désiré.

Appuyez s ur la touche relancer le diaporama.

• Zoom

#### Avec la télécommande

Lorsque l'image que vous avez choisie est affichée en plein écran, appuyez sur la touche « Zoom » de la téléc ommande autant de fois que nécessaire pour obtenir le résultat désiré. Appuyez ensuit e sur le bouton « Slide show » pour relancer le diaporama.

#### Avec le cadre

Lorsque l'image que vous avez choisie est affichée en plein écran, appuyez sur la touche exit durant une seconde, pour afficher le menu, puis sélectionnez la ligne « Zoom » (Fig.17) à l'aide des touches . Appuyez ensuite sur la touche autant de fois que nécessaire pour obtenir le résultat souhaité.

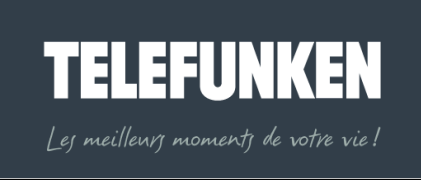

30

#### Rotation

Zoom

Copier photo

Supprimer photo

Réglage écran

Fig.17

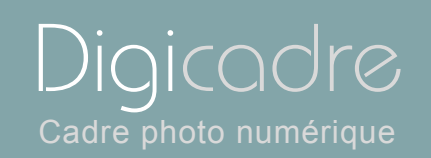

💌 pour

Appuyez s ur la touche version pour sortir du menu, puis sur la touche relancer le diaporama.

Copie de photo

Il vous est possible d ans ce menu de copier l'image affichée vers la mémoire interne de votre cadre.

Comme dans le menu vignettes , l'option copie n'est pas disponible s i l'image affichée est déjà dans la mémoire interne du DIGICADRE.

#### Avec la télécommande

Lorsque l'image que vous avez choisie est affichée en plein écr an, sélectionnez la ligne « Copie phot o » (Fig.18) à l'ai de des touches « Haut/Bas » de votre télécommande, puis appuyez s ur la touche « Enter ». : votre image est copiée dans la mémoire interne.

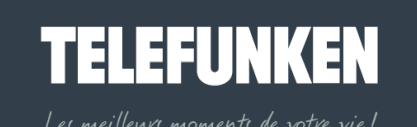

typographique –MKG 0308

Document non contractuel soumis à modifications en cas d'erreur

31

Rotation

Zoom

Copier photo

Supprimer photo

Réglage écran

Fig.18

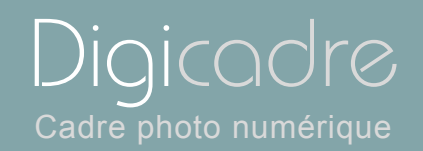

#### Avec le cadre

Lorsque l'image que vous avez choisie est affichée en plein écran, appuyez sur

la touche <sup>Exit</sup> durant une seconde, pour afficher le menu, puis sélectionnez la ligne « Copie de photo » (Fig.18), à l'aide des touches <sup>exit</sup>. Appuyez ensuite sur la touche <sup>exit</sup>: votre image est copiée .dans la mémoire interne.

Appuyez s ur la touche pour sortir du menu, puis sur la touche pour relancer le diaporama.

Suppression de photo4

Vous pouvez également supprimer l'image affichée, si cette dernière est dans la mémoire interne du DIGICADRE.

#### Avec la télécommande

Lorsque l'image que vous avez choisie est affichée en plein écr an, sélectionnez la ligne « Suppression photo » (Fig.19) à l'aide des touches « Haut/Bas » de votre télécommande, puis appuyez sur la touche « Enter ». : votre image est supprimée de la mémoire interne.

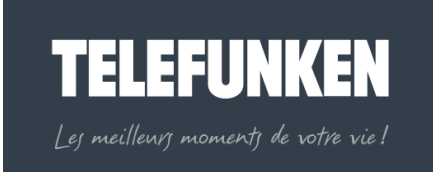

32

Document non contractuel soumis à modifications en cas d'erreur typographique –MKG 0308

Rotation

Zoom

Copier photo

Supprimer photo

Réglage écran

Fig.19

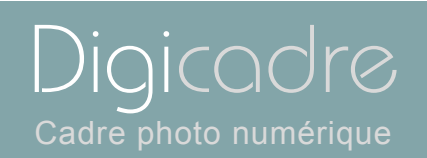

#### Avec le cadre

Lorsque l'image que vous avez choisie est affichée en plein écran, appuyez sur

la touche <sup>••••</sup> durant une seconde, pour afficher le menu, puis sélectionnez la ligne « Supprimer photo » (Fig.19), à l'aid e des touches <sup>•••</sup>. Appuyez ensuite sur la touche <sup>•••</sup> : votre image est supprimée de la mémoire interne.

Appuyez s ur la touche pour sortir du menu, puis sur la touche pour relancer le diaporama.

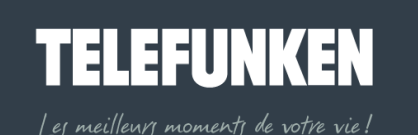

Document non contractuel soumis à modifications en cas d'erreur typographique –MKG 0308

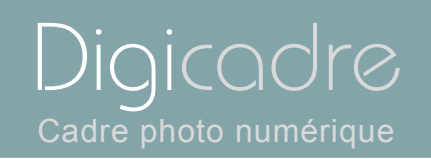

#### Rotation

- Zoom
- Copier photo
- Supprimer photo

Réglage écran

Fig.20

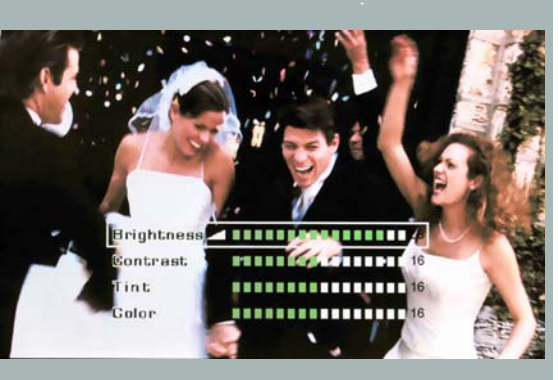

Fig.21

Réglages luminosité/contraste/couleur/teinte

Afin d'obte nir les meilleurs résultats possi bles, il vous est possible de régle r la luminosité, le contraste, la couleur et la teinte du DIGICADRE.

#### Avec la télécommande

Lorsque l'image que vous avez choisie est affichée en plein écran, appuyez sur le bouton « Setup » afin d'affic her le menu. Sélectionnez la ligne « Réglages écran » (Fig.20) à l'aide des touches « Haut/Bas », puis validez votre choix en appuyant sur la touche « Enter » : les 4 réglages disponibles s'affichent.(Fig.21) Sélectionnez le réglage s ouhaité à l'aide des touches « Haut /Bas » de la télécommande, et effectuez le réglage à l'aide des touches « Droite/Gauche ». Une fois le réglage effectué, appuyez sur la touche « Exit » pour sortir du réglage, puis sur la touche « Slide show » pour relancer le diaporama

Attention ! La télécommande est indispensable pour effectuer ce réglage

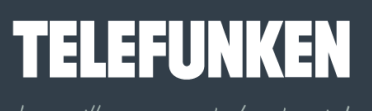

Les meilleurs moments de votre vie!

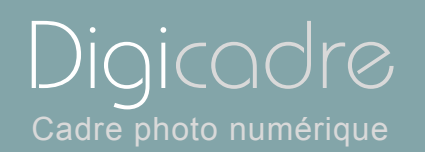

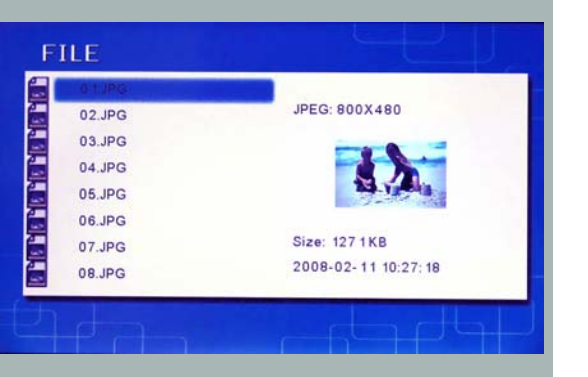

#### 3. Menu fichiers

#### Avec la télécommande

Lorsque le cadre est en mode diaporama et fait défiler les photos, appuyez deux fois sur la touche « Exit » afin d'afficher l'écran de sélection des modes. A l'aide des touches « Gauche/Droite », sélectionnez l'icône « Fichiers » puis appuyez sur « Enter » : la liste de tous les fichiers présents sur votre support s'affiche.

#### Avec le cadre

Lorsque le cadre est en mode diaporama et fait défiler les photos, appuyez d eux fois sur la touche <sup>(xi)</sup> afin d'afficher l'écran de séle ction des modes. A l'aid e des touches <sup>(x)</sup>, sélection nez l'icône « Fichiers » : la liste des fichiers présents sur votre support s'affiche.

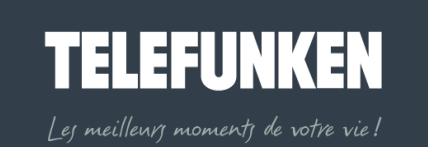

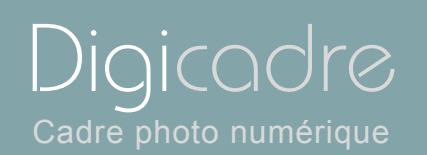

#### a. Sélection des fichiers

#### Avec la télécommande

Lorsque la liste des fichiers est affichée, sélectionnez celui que vous voulez lire à l'aide des touches « Haut/Bas », puis appuyez sur « Enter » : la lecture du fichier commence.

#### Avec le cadre

Lorsque la liste des fichiers est affichée, sélectionnez celui que vous voulez lire à l'aide des touches , puis appuyez sur : la lecture du fichier commence.

b. Copie de fichiers

Vous avez la possibilité de copier un fichier de votre support amovible (carte mémoire, clé USB), vers la mémoire interne de votre DIGICADRE.

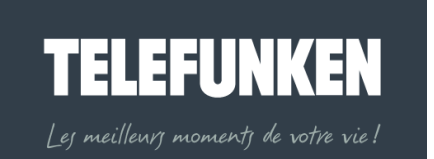

36

Document non contractuel soumis à modifications en cas d'erreur typographique –MKG 0308

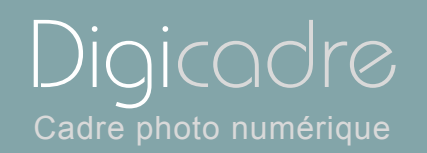

#### Annulation

#### Copier fichier

Fig.22

#### Avec la télécommande

Lorsque la liste des fichiers est affichée, sélectionnez le fichier à copier à l'aide des touches « Haut/Bas », puis appuyez sur la touche « Setup » afin d'afficher le menu. Sélectionnez la liste « Copie fichier » (Fig.22) à l'aide des touches « Haut/Bas », puis appuyez sur « Enter » : votre fichier est copié dans la mémoire interne.

#### Avec le cadre

Lorsque la liste des fichiers est affichée, sélectionnez le fichier à copier à l'aide des touches (), puis appuyez sur la touche (), durant une seconde, afin d'afficher le menu. Sélectionnez la liste « Copie fichier » (Fig.22) à l'aide des touches

», puis appuyez sur 
: votre fichier est copié dans la mémoire interne.

c. Suppression de fichiers

Vous pouv ez également supprimer un fich ier de la mémoire interne de votre DIGICADRE.

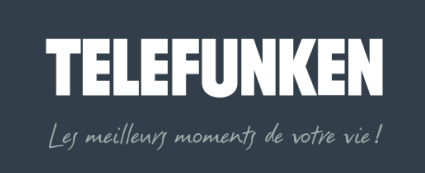

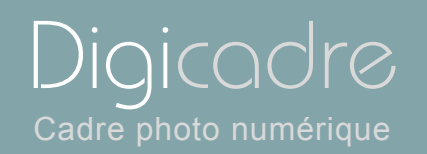

#### Annulation

#### Supprimer fichier

Fig.23

#### Avec la télécommande

Lorsque la liste des fichiers est affichée, sélectionnez le fichier à supprimer à l'aide des touches « Haut/Bas », puis appuyez sur la touche « Setup » afin d'afficher le menu. Sélectionnez la liste « Supprimer fichier » (fig.23) à l'aide des touches

« Haut/Bas », puis appuyez sur « Enter » : votre fichier est supprimé de la mémoire interne.

#### Avec le cadre

Lorsque la liste des fichiers est affichée, sélectionnez le fichier à supprimer à l'aide des touches <sup>(C)</sup>, puis appuyez sur la touche <sup>(E)</sup> durant une seconde afin d'afficher le menu. Sélectionnez la liste « Supprimer fichier » (Fig.23) à l'aide des touches <sup>(C)</sup>, puis appuy ez sur <sup>(E)</sup>: v otre fichier est supprimé de la mémoire interne.

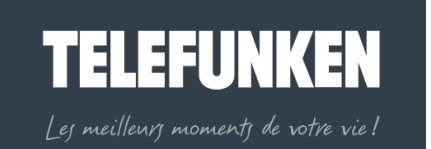

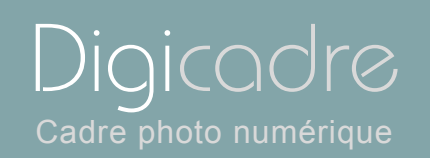

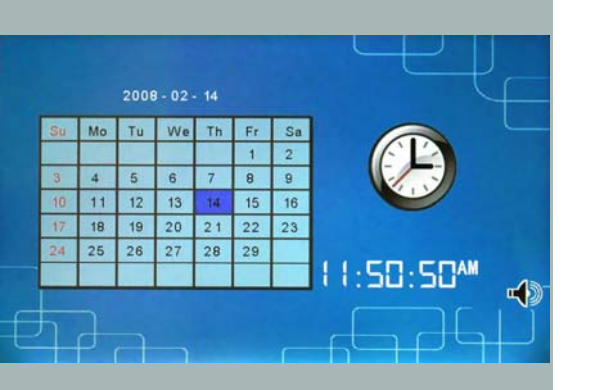

#### 4. Menu calendrier/Horloge

Votre DIGICADRE est également doté d'une fonction calendrier/Horloge.

#### Avec la télécommande

Lorsque le cadre est en mode diaporama et fait défiler les photos, appuyez d eux fois sur la touche « Exit » afin d'afficher l'écran de sélection des modes. A l'aide des touches « Gauche/Droite », séle ctionnez l'icône « Horloge » puis appuy ez sur « Enter » : un écran présentant le calendrier et l'horloge s'affiche

#### Avec le cadre

Lorsque le cadre est en mode diaporama et fait défiler les photos, appuyez deux

fois sur la touche <sup>Exit</sup> afin d'afficher l'écran de séle ction des modes. A l'aid e des touches <sup>(K)</sup>, sélectionnez l'icône « Horloge » : un écran présentant le calendrier et l'horloge s'affiche.

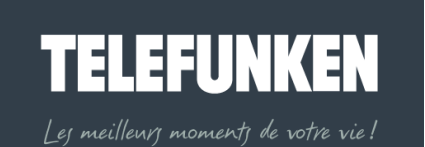

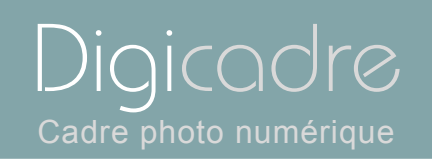

| Réglage horloge     | Set 0      | Clock    |
|---------------------|------------|----------|
| Réglage alarme      | 2008-03-05 | 09:23 PM |
| Affichage diaporama |            |          |

#### a. Réglage de la date et de l'heure

Attention ! Cette fonction ne peut se paramétrer qu'avec la télécommande.

Lorsque l'écran présentant le calendrier est affiché, appuyez sur la touche « Setup » : le menu s'affiche.

Sélectionnez la ligne « réglage de l'heure » (Fig.24) à l'aide des touches « Haut/Bas », puis appuyez sur la touche « Enter » pour valider votre choix. Réglez la date et l'heure à l'aide des touches « Haut/Bas-Gauche-Droite », puis appuyez sur « Enter » : la date et l'heure sont maintenant réglée

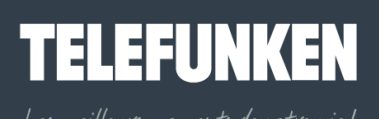

ej meilleurj momentj de votre vie!

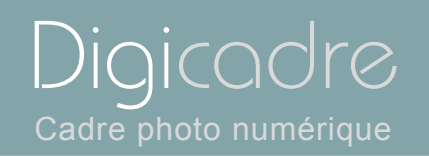

| Réglage horloge     | Mémoire interne |
|---------------------|-----------------|
| Réglage alarme      | Aucun (horloge) |
| Affichage diaporama |                 |

#### b. Affichage du diaporama

Dans le mode affichage calendrier, vous avez la possibilité d'afficher le diaporama des images contenues dans la mémoire interne Lorsque l'écran présentant le calendrier est affiché, appuyez sur la touche « Setup » : Le menu s'affiche.

Sélectionnez la ligne « Diaporama » (Fig.25) à l'aide des touches « Haut/Bas », puis appuyez sur la touche « Enter » pour valider votre choix.

Avec les touches « Haut/Bas » de la té lécommande, sélection nez maintenant la ligne « Mémoire interne » et validez vo tre choix en apputyant sur la touche « Enter » : votre diaporama défile maintenant sous forme de vignettes à droite de l'écran

Appuyez deux fois sur la touche « Exit » si vous désirez revenir à l'écran de sélection de mode.

#### IV. CONNEXION A L'ORDINATEUR

Le système suivant est compatible avec le DIGICADRE : **WINDOWS XP, VISTA, MAC OS X et ultérieurs** 

Pour connecter le DIGICADRE directement à un ordinateur, ce dernier doit être équipé d'un port USB disponible.

# TELEFUNKEN

Digicadre Cadre photo numérique

Assurez vous que la configuration de votr e ordinateur est compatible avec le DIGICADRE. En effet, des incompatibilit és logicielles ou des c onflits matériels peuvent survenir au moment de la connec tion. TELEF UNKEN ne pourra en aucun cas être tenu responsable en cas de configuration non-conforme. Le port USB 2.0 est celui qui vous offr ira la vitess e optimale de transfert, néanmoins le DIGICADRE fonctionnera également avec un port USB 1.1. Dans ce cas, le message suivant peut apparaître au moment du raccordement du DIGICADRE au PC :

« **Cet appareil peut fonctionner plus rapidement** Ce périphérique peut être plus rapide si vous le connecter à un port USB à haut débit » N'en tenez pas compte.

Démarrez l'ordinateur, laissez le DIGICADRE éteint.

Raccordez le petit connecteur du câbl e USB au DIGICADRE. Vérifiez que le connecteur est bien raccordé.

Raccordez l'autre extrémité du câble USB à un port USB de votre ordinateur Allumez le DIGICADRE.

Reportez vous à présent au guide d'ins tallation d u logiciel « *TELEFUNKEN DIGITRANSFER* ».

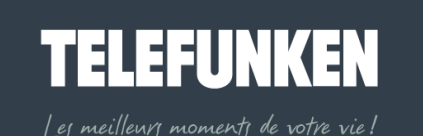

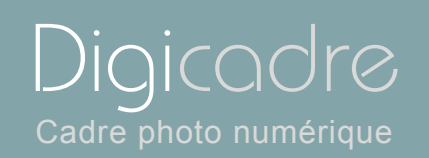

#### V. ENTRETI EN

Attention ! Assurez-vous que le Digica dre est éteint avant de le nettoyer. N'utilisez jamais de spray ou de liquide netto yant directement sur le cadre ou sur le boîtier en plastique.

Pour nettoyer votre D igicadre, vous pouvez retirer l'encadremen t. Pour ce faire, appuyez sur l'encoche située sur le côté g auche de votre cadre (fig.18) et tirez doucement. Pour replacer l'encadrement, insérez les encoches du côté droit et appuyez sur l'encoche du côté gauche pour faire glisser doucement le cadre. Pour nettoyer l'écran :

Essuyez l'écran avec la chiffonnette f ournie pour ôter poussières et autres particules.

Si l'écran n'est toujours pas propre, appliquez un nettoyant pour vitre (sans ammoniac et sans alcool) sur un chiffon propre et doux.

Pour nettoyer le boîtier en plastique : utilisez un linge sec et doux.

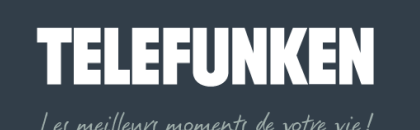

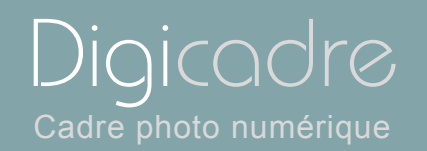

#### VI. F.A.Q

### Q : J'ai mis une carte mémoire dans mon Digicadre mais le cadre ne la lit pas. Que dois-je faire ?

**R** : Assurez-vous que le format de la carte est compatible avec le cadre. Ensuite, assurez-vous que la carte est bien insérée dans l'emplacement correspondant. Enfin, éteignez puis rallumez votre Digicad re afin que la carte soit prise en compte par le lecteur.

#### Q : Pourquoi certaines photos sont chargées plus vite que d'autres ?

**R** : Les photos en haute résolution sont plus lentes à charger. Pour réduir e le temps de chargement, il est préférable d'ad apter la résolution de vos images à celle d u ca dre, à savoir 800 x 6 00 pixels. Vous pouv ez également utiliser des photos de plus basse résolution.

#### Q : Pourquoi ne puis-je pas afficher une photo en Noir et Blanc ?

R : Le Digicadre peut lire les im ages noir et bl anc à condition qu'elles soient en mode RVB, et non pas en niveau de gris. Pour conserver des i mages noir et blanc en RVB, il suffit de désaturer les couleurs à l'aide d'un logiciel de retouches
 Q : Pourquoi mes images sont-elles plus lentes à charger avec certaines cartes ?

**R** : Il existe différentes technologies de ca rtes. Certaines d'entre elles sont plus lentes que d'autres à la lectur e. Si vous les chargez dans la mémoire interne, le lecture se fera plus rapidement.

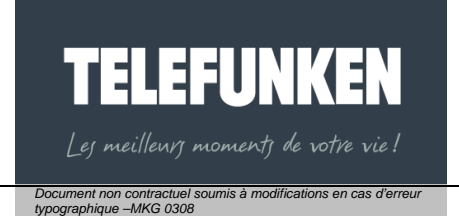

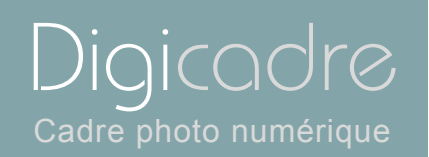

#### VII. SECURITE ET GARANTIE

Manipulez le cadre photo numérique avec précaution et évitez de toucher l'écran ; les traces de doigts sont difficiles à enlever.

Placez toujours le cadre photo numérique sur une surface plan e et stable pour éviter qu'il ne tombe et ne soit endommagé.

Évitez d'expos er le cadre photo numér ique au soleil ou aux températures élevées car ceci peut endommager le cadre ou réduire sa durée d'utilisation. Ne le placez pas près de sources de chaleurs telles que les radiateurs, les chauffages d'appoints... Ne positionnez pas le cadre face aux r ayons du s oleil pour éviter les reflets.

Évitez d'exposer le cadre photo numérique à la pluie, l'eau ou l'humid ité. Ne le placez pas dans un évier ou dans un bassin où il pourrait entrer en contact avec l'eau.

Ne plac ez jamais d'objets lourds ou coupants sur le cadre, l'écran ou l'alimentation du cadre.

Veillez à ne pas brancher le cadre photo numérique sur une prise ou un cordon à l'alimentation trop puiss ante. Ceci pourrait provoquer une surchauffe, un feu ou un choc électrique.

Veillez à l'emplacement du cordon d'alimentation ; celui-ci ne doit pas être piétiné ou en contact avec d'autres objets. Ne placez pas le cordon sous un tapis.

Vérifiez régulièrement l'état du cordon pour éviter tout dommage. Si le cordon est endommagé, débranchez-le et remplacez-le.

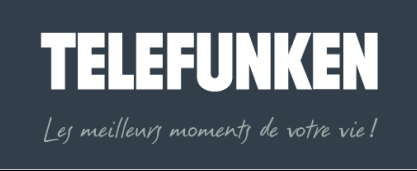

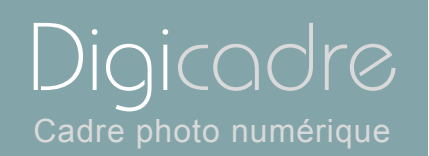

#### Ventilation

Les emplacements pour cartes mémoires et les ouvertures placées permettent de ventiler le cadre.

Pour assurer une utilisation optimale du cadre et pour empêcher toute surchauffe, ces ouvertures ne doivent pas être obstruées ou couvertes.

Gardez le cadre numérique à une distance suffisante du mur pour assurer sa ventilation.

Ne placez pas le cadre photo numérique sur un lit ou un canapé pour éviter toute surchauffe.

#### Attention !

Ne retirez jamais le capot en plastique situé à l'arrière du cadre. Le cadre photo numérique comporte des circuits électriques et vous pouvez être blessé si vous les touchez.

Ne tentez pas de réparer votre cadre numérique seul.

La garantie ne couvre pas les dommages causés si vous (ou toute personne non habilitée) avez tenté de réparer le cadre.

Si le cadre émet de la fumée, un bruit ou une odeur inhabituelle, éteignez-le et débranchez-le immédiatement. Contactez votre magasin.

Si vous n'utilisez pas le cadre numérique pendant quelques temps, veillez à débrancher le cordon d'alimentation.

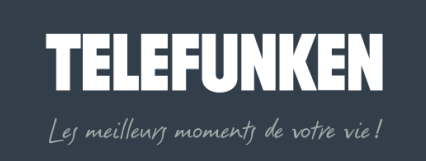

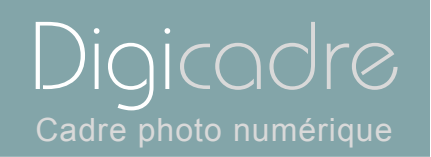

La garantie porte sur le cadre photo numérique et n'inclut pas les accessoires. Sont considérés comme accessoires :

Le bloc d'alimentation secteur,

La télécommande (selon modèle).

Toutefois, ces accessoires peuvent être commandés auprès de notre service technique (05-45-60-82-51 prix d'un appel local).

#### Période de garantie

Ce cadre numérique bénéficie d'une durée de garantie de 12 mois. La période de garantie débute à la date d'achat du cadre.

La garantie doit être prouvée par la présentation de la facture d'origine ou du reçu sur lesquels apparaissent la date et le modèle acheté.

#### Couverture

Un cadre numérique défectueux doit être retourné complet auprès de votre distributeur avec une note explicative.

Si ce cadre numérique présente une défectuosité pendant la période de garantie, le Service Après Vente agréé réparera tous les éléments défectueux ou tout défaut de fabrication. Le Service Après Vente décidera unilatéralement de la réparation ou du remplacement du cadre numérique en intégralité ou en partie. La date d'achat initiale détermine la date de début de période de garantie

La période de garantie n'est pas prolongée en cas de réparation ou d'échange du cadre numérique par notre Service Après vente.

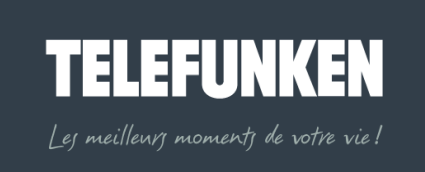

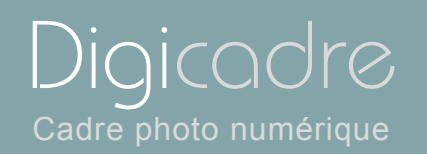

#### Exclusion

Les dommages ou défauts causés par une mauvaise utilisation ou manipulation du cadre numérique et par l'utilisation d'accessoires autres que ceux d'origine ou non recommandés par la présente notice ne sont pas couverts par la garantie. La garantie ne couvre pas les dommages causés par des éléments extérieurs comme la foudre, l'eau ou le feu ou tout autre dommage causé pendant un transport.

Aucune prise sous garantie ne pourra être réclamée si le numéro de série du cadre numérique a été modifié, enlevé, effacé ou rendu illisible. Aucune prise sous garantie ne pourra être réclamée si le cadre numérique a été réparé, altéré ou modifié par l'acquéreur ou tout autre réparateur non officiellement agréé et qualifié.

Le fabricant ne garantit pas les propriétés techniques décrites dans ce manuel. Le matériel et les accessoires décrits dans ce manuel sont sujets à modification sans préavis. Pour cette raison, le fabricant se réserve le droit de modifier les composants, les options, les caractéristiques et les documents s'y rattachant sans préavis.

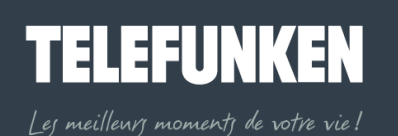

typographique –MKG 0308

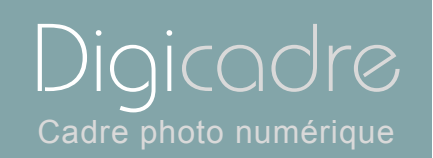

VIII. CARACTERISTIQUES **TECHNIQUES** Modèle N°: 8401 Produit : Cadre photo numérique avec écran 8,4 pouces Résolution : 800 x 600 pixels Compatible JPEG \*Cartes compatibles : Memory Stick, Memory Stick Pro, SD, Mini SD, Compact Flash. XD et MMC. Mémoire interne 128 Mo Menu en 7 langues : FR, GB, I, P, NI, D, E Position de l'écran réglable sur six niveaux Luminosité, contraste, couleur, teinte réglables Touches de réglage sur le cadre Effets de transition des diapositives Temps d'affichage réglable Température de stockage : -25 °C à +70°C Température de fonctionnement : 0 ° C à 55 °C Angle de visualisation : CR>5 Alimentation :: Entrée : 100V-240V AC, 50-60 Hz Sortie : 9V DC, 2A Poids : 1015 g Dimensions : 255 x 214 x 50 mm Compatibilité système : Windows XP, Vista, Mac OS X et ultérieurs

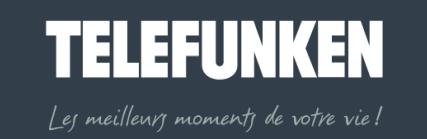

49

Document non contractuel soumis à modifications en cas d'erreur typographique –MKG 0308

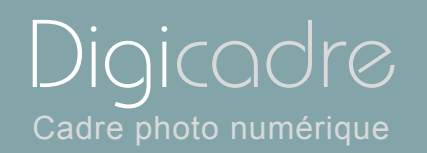

#### IX. LEXIQUE

Carte mé moire : C'est un support de stockage utilisé not amment dans le s appareils photo numériques pou r stocker l es photos (c'est ce qui remplac e la pellicule d'un appareil photo argentique). En vidéo, les cartes mémoires ne sont utilisées que pour le stockage des images fixes: les séquen ces vidéo sont stockées sur des supports plus adaptés à leur taille (Voir DV). D'autres périphériques peuvent utiliser des cartes mémoires: lecteurs Mp3, téléphones portable, etc.

Il existe plusieurs types de cartes mémoire "standard": Compact flash, S mart media, Multimedia Secure Digital, Memory Stick, XD-Picture Card.

Compression : Opération consist ant à réduire la taille d'un fichier en utilisant un algorithme spécifique. Le taux d e compression est le rapport entre la taille d'u n fichier normal et la taille de ce même fichier une fois compressé. Il s'exprime en pourcentage.

Les principaux formats de compression son t, pour les images le jpeg et le gif, pour les vidéos le mpeg2 et le mpeg4 et pour l'audio le mp3...

Digital : "Numérique" en anglais

Disque dur : Support de stockage de données qui peut être interne ou externe à l'ordinateur.

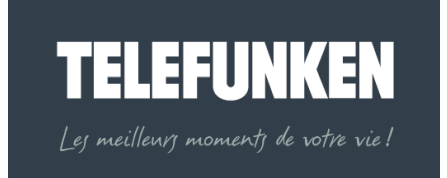

Document non contractuel soumis à modifications en cas d'erreu

typographique –MKG 0308

Digicadre Cadre photo numérique

Les périphériques tels que appareils phot o numériques, clef s USB ou lecteurs MP3 sont de plus en plus reconnus par les ordinateurs comme étant des disques dur externes.

Jpeg : Le format .Jpeg est un format d'ima ge compressé. De la compression, il résulte une perte certaine de qualité, toutef ois, la différence entre l'original et l'image compressée n'est généralement pas visible lorsque l'on choisit une bonne qualité de compression. Le Jpeq conv ient particulièrement bien aux photos. En général, les appareils photo s offrent plusieurs niveaux de compression JPEG. Le nombre de photos qui pourra être pris sera différent selon la qualité de compression choisie: plus l'image est compressée, plus la qualité de l'image est mauvaise mais moins elle pè se lourd. Le .jpeg ne donne pas de bons résultats sur les images comportant peu de couleurs, beaucou p d'aplats et des figures géométriques. Pour ce type d'image s, on aura intérêt à utilis er le format GIF. Par contre il reprodui t mieux les dégradés de c ouleurs et est donc plu s indiqué pour la compression des images photographiques.

LCD : LCD signifie en anglais « Liquid Crystal Display » c'est-à-dire « Affichage à Cristaux Liquides » en français (ACL) . Ce type d'afficheur n'émet pas de lumière et nécessite une source lumineu se. La technolog ie LCD est utilis ée notamment pour les écrans des appareils photos numériques, de caméscope ou encore pour certains moniteurs TV, ordinateurs.et les cadres photos numériques Sur les appareils photos numériques et les caméscopes les écrans LCD permettent d'accéder à un menu, de co ntrôler une scène en temps réel, ou encore de visualiser les photos après les prises de vue.

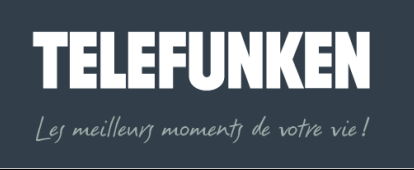

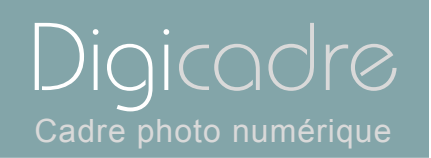

#### Memorystick : Voir carte mémoire

MMC : MMC signifie MultiMedia Card. Voir carte mémoire.

Périphérique : Matériel (clavier, imprimante, modem, caméra...) c onnecté à un ordinateur par un port de communication (sér ie, parallèle, USB...) pour la saisie ou l'émission de données.

Pixel (P icture Eleme nt) : C'est l'unité d' affichage d'une image informatique, intersection entre une ligne et une colonne. Un ensemble de pixels constitue une image.

Port : Prise permettant de connecter un ordi nateur à s es périphériques. Il existe plusieurs types de ports: les ports Série, les ports Parallèl e, les port usb ou encore les ports firewire..

Résolution : C'est le nombre de pixels affic hés par pouce (environ 25,4 mm) en termes de dpi. Par exemple, la valeur 400 dpi représ ente 400 pixels dans la surface d'un pouce. Plus le nombre de pixels est élev é, plus les détails de l'image sont fins. Cependant, ceci s'a ccompagne d'une augmentation identique du volume des données et du temps nécessa ire à leur traitement, ainsi que de la taille de la mémoire né cessaire à la gestion du traitement. En résumé : plus la r ésolution est gr ande plus l'image est nette, et de bonne qualité d'affichage sur un écran.

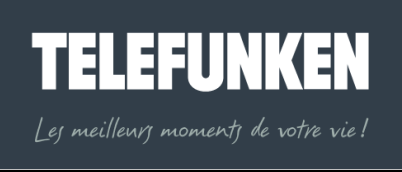

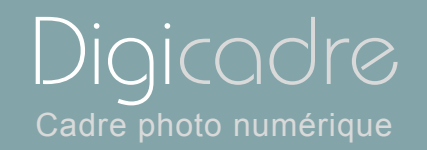

#### SD : SD signifie Secure Digital. Voir carte mémoire

USB : Universal Serial Bus. Ce port de communication est caractérisé par une haute vitesse de transfert (12 Megabits/s econde), environ 50 à 100 fois supérieure à la vites se d'un port séri e classique (RS-232C). Le transfert du contenu d'une carte mémoire 64 Mo est alor s restreint à quelq ues dizaines de secondes.

Un USB 2.0 nouvelle version de connect eur de même type que l' USB ordinaire arrive sur le marché. Il offre un débit de données 40 fois plus im portant, tout en restant compatible avec tous les périphér iques déjà utilisés en USB. Toutefois, s'il est possible de le brancher sur une pris e USB 1 et vice-versa, c'est la vitesse du plus lent qui l'emporte.

La vitesse de transfert des données pa Mbits/s actuels qui est intéressant résolution et webcams. Attention, s désigne le véritable USB 2.0.

a sserait de 480Mbit/s au lieu des 12 pour les scan ners, imprimantes haut e eule l'appellation "USB 2 High Speed"

Vidéo (mode) : Pour les moniteurs, le nombre de pixels affichés est déterminé par le mode graphique et la carte vidéo ; par conséquent, le mode vidéo est le nombre de pixels affichés horizontalement et verticalement (800-600 ; 1024-768 ; ...)

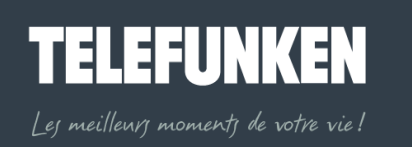